# **BAFO Technologies USB to Serial Adapter**

Tested using Windows 2000 and Windows XP. The same procedure applies to both versions.

#### **Don't Jump Ahead**

If you have already connected your BAFO Technologies USB-Serial Adaptor to your computer prior to installing the drivers, you will see the Found New Hardware Wizard.

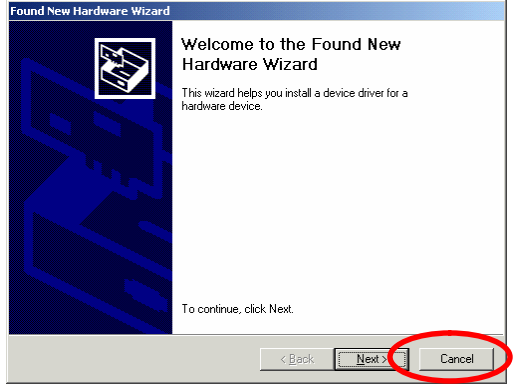

Click Cancel.

### Install the USB-Serial Adapter drivers

Disconnect the BAFO Technologies USB-Serial Adapter from your computer, and insert the mini-CD into your computer's CD Drive. Be careful to seat the disc precisely in the center of your CD tray, there should be a small depression which it will fit into. The installation program should launch automatically after a few seconds after inserting the CD. If it does not, open up My Computer and double click on your CD Drive to start the installation.

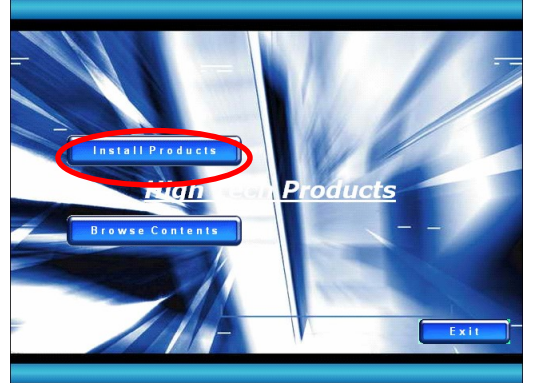

Click Install Products.

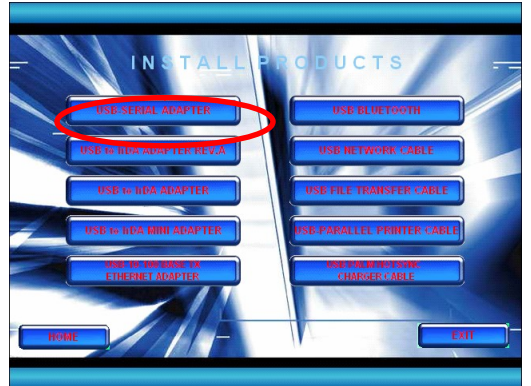

Click USB-SERIAL ADAPTER.

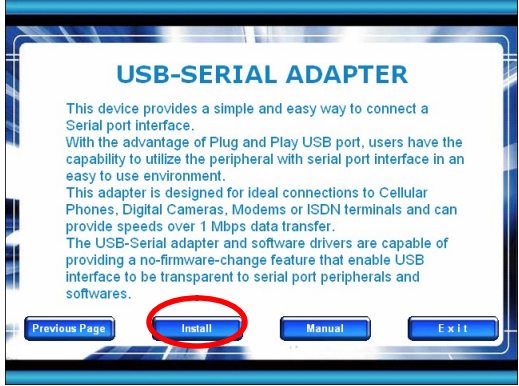

#### Click Install.

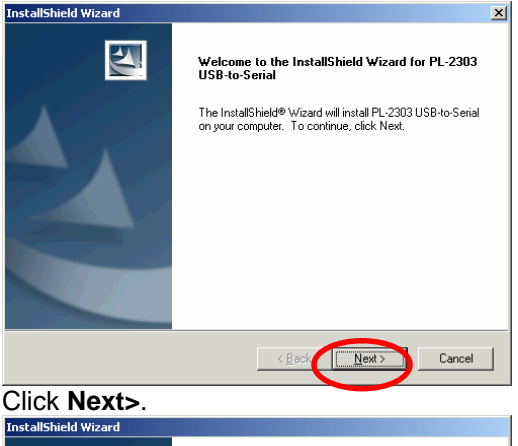

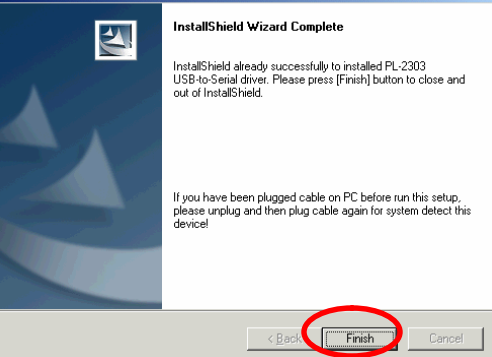

Click Finish.

## **Connect to ActiveSync**

Make sure Microsoft ActiveSync is installed on this computer. If it is not, you can download it from Microsoft's website at http://www.microsoft.com/windowsmobile/activesync/default.mspx

Connect the Tracker to your computer using the BAFO Technologies USB-Serial Adaptor. You need to use the normal download cable between the Tracker and the USB-Serial Adaptor Cable.

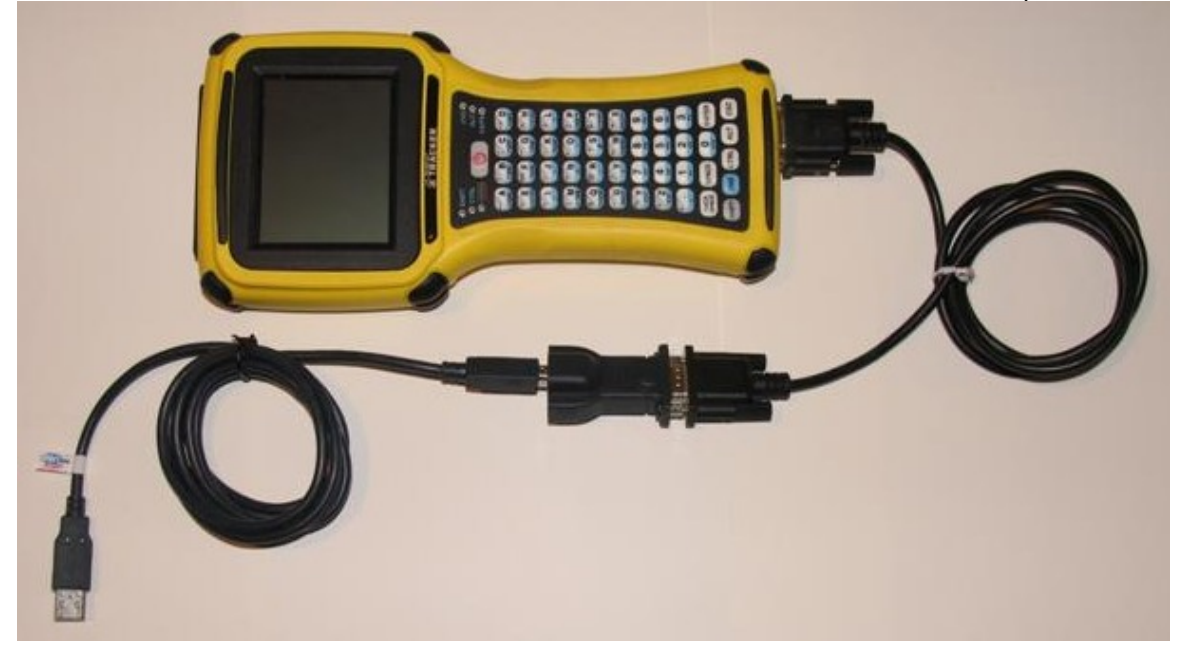

Open up your ActiveSync window as usual, by clicking on the ActiveSync icon located in your System Tray, or by going to Start > All Programs > Microsoft ActiveSync.

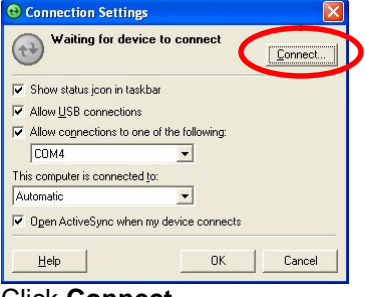

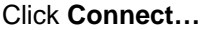

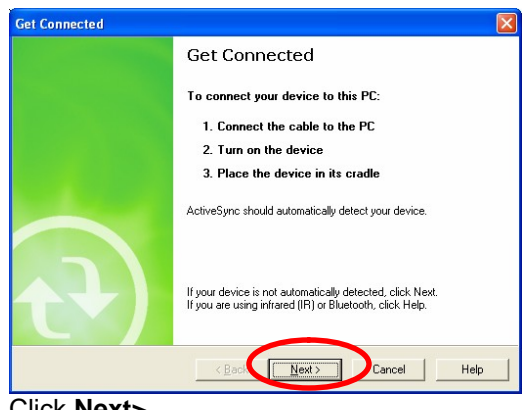

Click Next>

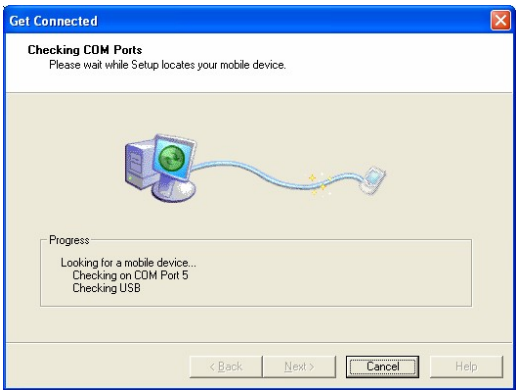

ActiveSync will begin cycling through all available COM ports on your computer, including the virtual COM Port which was installed for the USB-Serial Adapter. While it is doing this, double-tap the **PC Link** icon on your Tracker.

| <b>6</b> a              | - 📮 🔊                                                                      |
|-------------------------|----------------------------------------------------------------------------|
| My Device FieldConnect  | My Device FieldConnect                                                     |
| Recycle Bin FieldGenius | Connecting to Host<br>Hide this message: Hide<br>Cancel connection: Cancel |

On your Tracker, you will see the Connecting to Host screen. If this screen flashes off very quickly, keep double tapping on **PC Link** until ActiveSync is looking on the correct port and able to detect it. You should see this Connecting to Host screen stay up for a while.

| ected                                                                                                    |
|----------------------------------------------------------------------------------------------------|
| Status<br>Not installed<br>Available<br>Not installed<br>Available<br>Available<br>Not installed<br>USB is available<br>using is available, make sure the cable is plugged in securely.<br>Help. |
|                                                                                                    |

If you see this screen, click **Next>** and try again with repeatedly double-tapping **PC Link**. If it still does not connect after three tries, warm boot the Tracker (Start > Programs > Tools > Warm Boot) and restart your computer then try again.